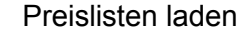

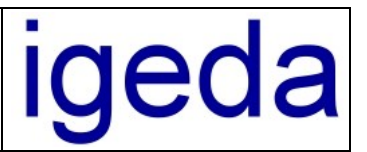

## Preisliste in das DMP Listenverzeichnis laden

- 1. Starten Sie den DMP-Dialog "Stammdaten", wechseln Sie zur Registerkarte "Listen" und wählen Sie die gewünschte Unterregisterkarte (Liste 1 Liste 8), in die Sie die neue BEL II 2013-Liste laden wollen.
- Klicken Sie innerhalb der Positionstabelle die rechte Maustaste, so dass nachstehendes Kontextmenü angezeigt wird, und wählen Sie (mit der linken Maustaste) den Menüpunkt "Liste importieren...". Bitte beachten Sie, dass Sie eine evtl. vorhandene alte Liste vorher löschen (über den Menüpunkt "Alle Datensätze löschen" im Kontextmenü).

Alternativ können Sie ab DMP Version 3.90 auch nur den Preis 1 einer bestehenden Preisliste aktualisieren wählen Sie dazu den Menüpunkt: "**Preisspalte 1 aktualisieren / importieren...**"

| DMP 2000 - Demomandant - [Stammdaten - BEL]                                                  |                     |
|----------------------------------------------------------------------------------------------|---------------------|
| 🕅 Datei Bearbeiten Ansicht Auftragswesen Stammdaten Report Extras Module Fenster Hilfe       | _ 8 ×               |
| кари <b>+ – •</b> «Х 🗧                                                                       | ? 🛯 🔔               |
| Kunden Patienten Mitarbeiter Lieferanten Interessenten Listen Jumbos                         | <b>T</b>            |
| BEL BEB BEB 2009 Liste 4 Liste 5 Liste 6 Liste 7 Liste 8 Material Sonstige                   | $\overline{\oplus}$ |
| Sortiert nach KennNr 🔹 Suchen nach 🔹 👻 🏹 🏘 는                                                 | 1 🛛 🗖 🖉 🖉           |
| Kenn-Nr Bezeichnung Preis 1 Preis 2 Preis 3 Preis 4 Preis 5 Preis 6 Preis 7 Preis 8 Pr       | reis 9 🔺            |
| Neuer Datensatz                                                                              |                     |
| Datensatz ändern                                                                             |                     |
| Datensatz löschen                                                                            |                     |
| Alle Datensätze löschen                                                                      |                     |
| Preis kopieren                                                                               |                     |
| Preis ändern >                                                                               |                     |
|                                                                                              |                     |
| Preis 1 in "Preis 2 - Preis 9" kopieren                                                      |                     |
| Preisspalte kopieren                                                                         |                     |
| Preisspalte ändern                                                                           |                     |
|                                                                                              |                     |
| Preisspalte 1 aktualisieren / importieren<br>Preisspalte 1 in "Spalte 2 - Spalte 0" konieren |                     |
|                                                                                              |                     |
| Daten                                                                                        | ?                   |
| Liste kopieren >                                                                             | - X                 |
| Liste importieren                                                                            |                     |
| Montag, 22 Februar, 2010 12:25:27 Adm                                                        |                     |
| Liste als Webseite speichern                                                                 |                     |

3. Im nachfolgenden Dialogfenster "Öffnen" wählen Sie die gewünschte BEL-Preisliste aus ("BEL2013\_XX.DB"). Klicken Sie dann die Schaltfläche "Öffnen", um die Liste zu laden.

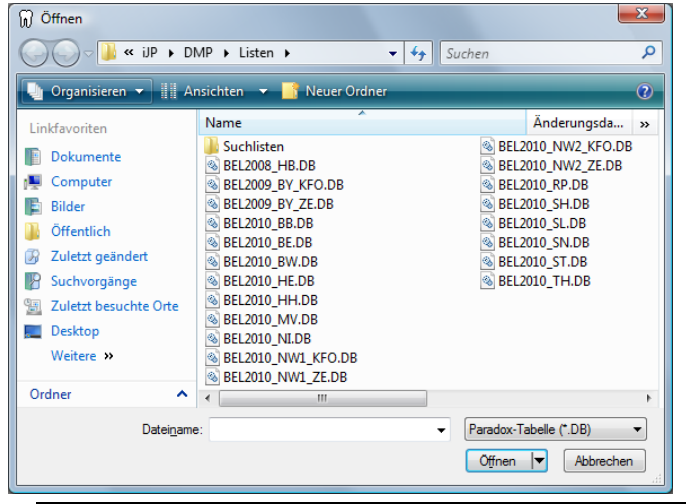

DMP 2000 Preislisten laden